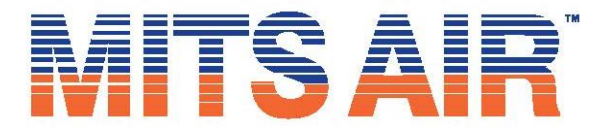

# Quick Guide to Installing M-Thermal Heating Only Hydronic Heating Only, With or Without Domestic Hot Water (DHW)

## 1. Introduction

The Mits Air M-Thermal Air to Water Heat Pump is a superior design that can incorporate hydronic heating, cooling, domestic hot water and solar heating assistance. This pamphlet will deal with **heating only** or **heating with domestic hot water**.

#### 2. Needed before you start:

- a. A buffer tank that will have sufficient capacity for the system.
- b. If you are adding domestic hot water, you will need a buffer tank that incorporates indirect domestic hot water heating.
- c. A two-stage heating thermostat.
   If you only have two wires going to the existing thermostat and it has only two wires and it will be difficult to pull new wires, consider using a **Tekmar 564 thermostat**. While the thermostat is a bit more expensive, the labor savings will easily off set this additional cost.
- d. If you have a cast-iron boiler or black iron piping and are planning to use an **ECM pump**, it is highly recommended that you install a magnetic dirt separator to ensure that rust and magnetite does not cause pump issues.

#### 3. Piping:

Before starting, you will need to decide how you will add the M-Thermal to the system. The best way is to use the buffer tank outlet as the primary loop and the original boiler injecting into the primary loop through closely spaced T's. If you are unsure of which to use, please call our Hydronics Division at **905-362-5293 or hydronics@mitsair.com** and they will be happy to discuss the best strategy for your particular application.

#### 4. Controls:

You will need a two-stage heat thermostat a 24 vac SPST (Single-Pole Single-Throw) relay and possibly a transformer. The relay only requires signal contacts. Please review the wiring schematic.

#### 5. Programming the Controller:

The M-Thermal requires the main display to be programmed for your application before it can operate. At first this looks very confusing, but if you use the fast-programming guide (listed below) this can be done in minutes.

# For suggestions/advice on your design and installation, contact the Mits Air Hydronics Team:

6125 Netherhart Road, Mississauga, ON, L5T 1G5. 905-362-5293 or hydronics@mitsair.com

#### Please refer to manufacturer installation manual

## M-Thermal Wiring Heating Only or with DHW

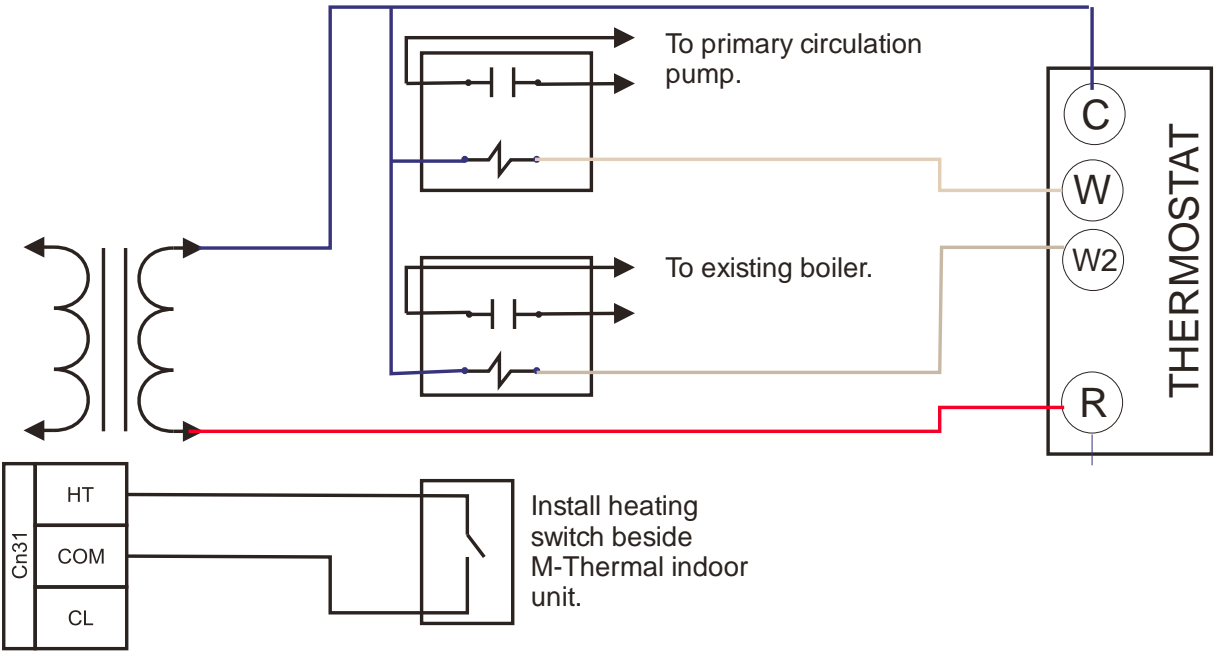

## Notes:

- This is for single thermostat control only.
   This would pump from the indoor unit to the buffer tank (hydraulic separator connections).
- 4. M-thermal must be on continuously if using domestic hot water.
- W controls primary loop pump for heating purposes.
   If M-Thermal requires assistance, boiler turns on and injects to primary loop when W2 is activated.

2024-09

# Start-Up Programming

This is a quick guide to doing the programming for **Heating**.

You can also refer to the commissioning section of the M-Thermal for in-depth instructions.

## Heating Setting:

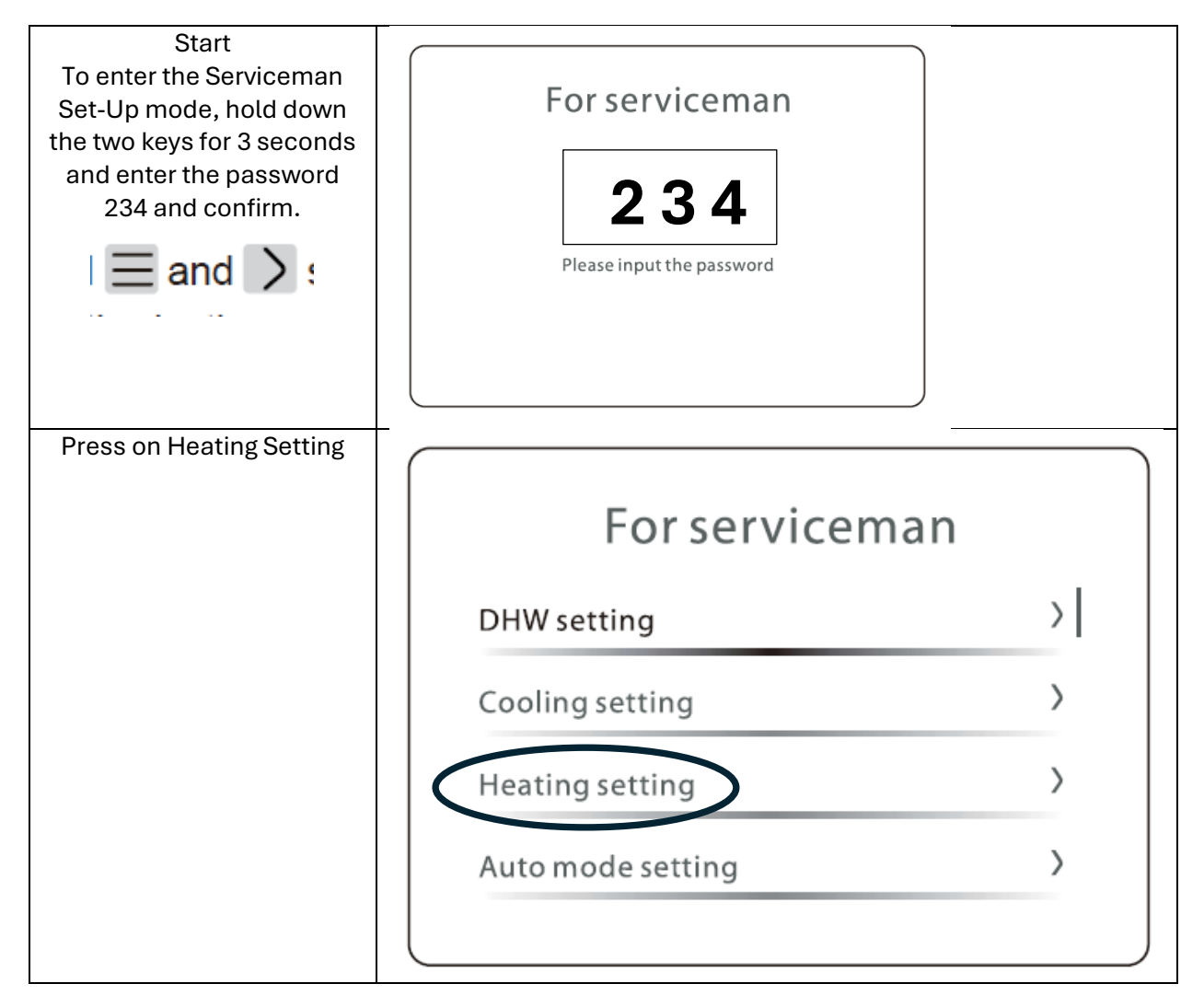

| You must enable Heating                              |                         |          |  |
|------------------------------------------------------|-------------------------|----------|--|
| Mode                                                 |                         |          |  |
| Use the arrow keys to                                | Heating setting         |          |  |
| advance or go back                                   |                         |          |  |
|                                                      | Heating mode            | YES      |  |
|                                                      | -                       |          |  |
|                                                      | t_T4_FRESH_H            | 0.5hours |  |
|                                                      |                         |          |  |
|                                                      | T4HMAX                  | 77 1     |  |
|                                                      | TALINAIN                | r P      |  |
|                                                      | 14HMIN                  | 7 6      |  |
|                                                      |                         |          |  |
|                                                      |                         |          |  |
| Temperature Tupe Setting:                            |                         |          |  |
| Set water flow temp     to Yes     Temp type setting |                         |          |  |
| <ul> <li>Set Room Temp to</li> </ul>                 | Temp. type setting      |          |  |
| No                                                   | Water flow temp.        | YES      |  |
| Set double zone to                                   |                         |          |  |
| No.                                                  | Room temp.              | NO       |  |
|                                                      | Davible and a           | VEC      |  |
|                                                      | Double zone             | TES      |  |
|                                                      |                         |          |  |
|                                                      |                         |          |  |
|                                                      |                         | )        |  |
| Room Thermostat Setting                              |                         |          |  |
| Set to no                                            | Do one theorem out      |          |  |
|                                                      | Room thermostat setting |          |  |
|                                                      |                         | NO       |  |
|                                                      | Room thermostat         |          |  |
|                                                      |                         |          |  |
|                                                      |                         |          |  |
|                                                      |                         |          |  |
|                                                      |                         |          |  |
|                                                      |                         |          |  |
|                                                      |                         |          |  |
|                                                      |                         |          |  |

| <ul> <li>Set IBH (Booster<br/>Heater) to YES.</li> <li>Set on to<br/>DT!_IBH_ON to 41</li> <li>Set delay to 15<br/>minutes</li> <li>Set IBH to 5</li> </ul> | Other heat sourceIBH functionYESdT1_IBH_ON41 Ft_IBH_DELAY15minutesT4_IBH_ON5 F                            |  |  |
|----------------------------------------------------------------------------------------------------|----------------------------------------------------------------------------------------------------|--|--|
| <ul> <li>Input definition:</li> <li>Set Smart Grid to<br/>NO.</li> <li>Set Tbt to No.</li> <li>Set P_X port to<br/>Defrost</li> </ul>                       | Input definition<br>M1 M2 Remote ON/OFF<br>Smart grid NO<br>Tbt NO<br>P_X port Defrost                    |  |  |
| Service Call<br>Enter your information for<br>customer reference.<br>Mobile number is optional                                                              | Service call Phone number 0000000000000 Mobile number 000000000000000000000000000000000000                |  |  |
|                                                                                                    | Press the icon on the controller to exit. A dialogue screen pops up and yes to save and exit service mode |  |  |

## Domestic How Water (DHW) Setting:

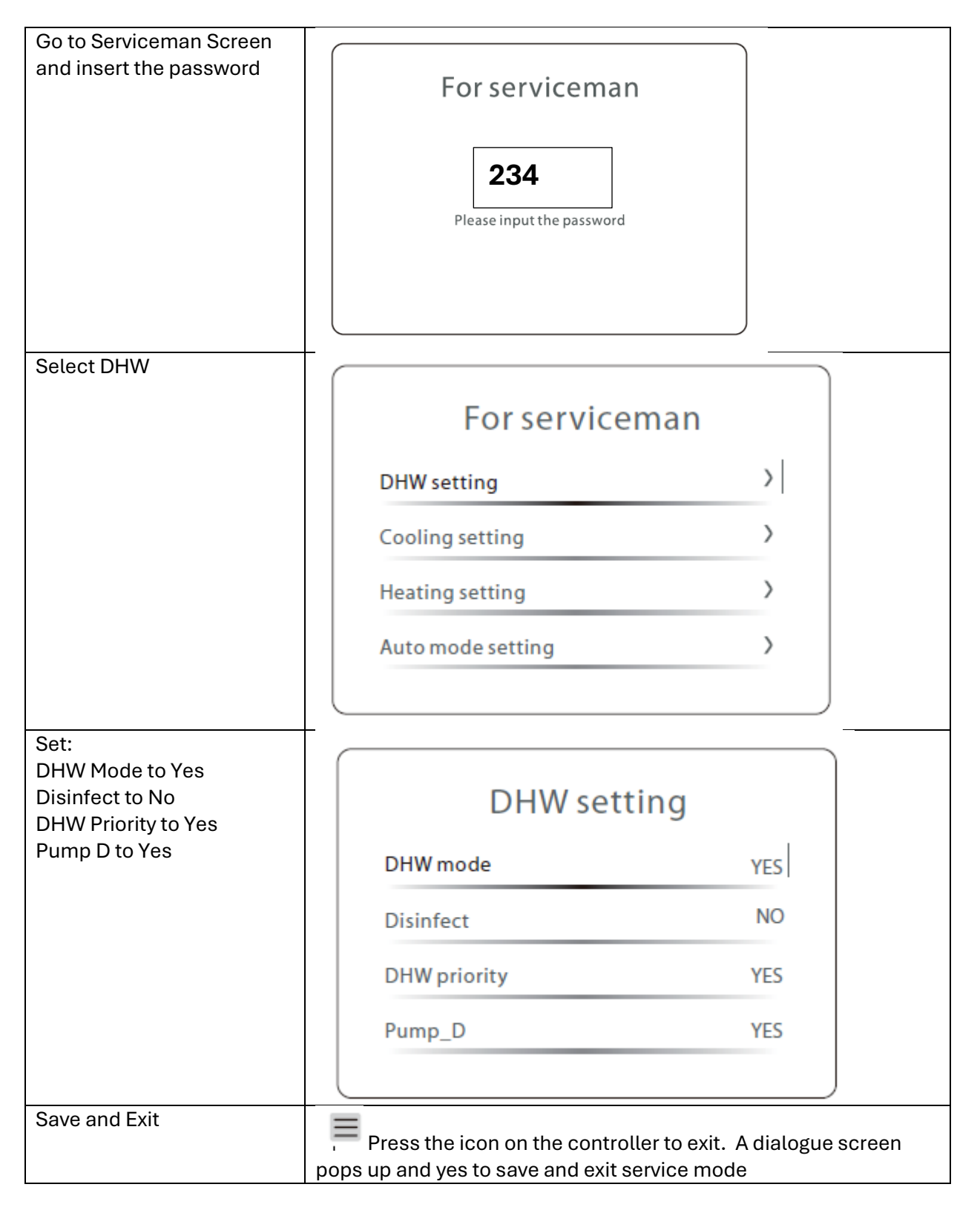